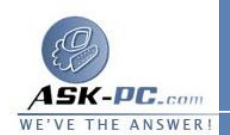

إزالة التثبيت. وعند انتهاء عملية إزالة التثبيت، انقر فوق Restart Windows عندما يطلب منك ذلك.

كيفية إصلاح برنامج Internet Explorer أو العودة إلى تثبيت سابق

إذا كان تحقق أداة إصلاح Internet Explorer عير مسرد في أداة "إضافة/إزالة البرامج" بالوحة التحكم"، Explorer 5 Internet عير مسرد في أداة "إضافة/إزالة البرامج" بالوحة التحكم"، يمكنك بدء أداة إصلاح Internet Explorer من موجه الأوامر. للقيام بذلك، انقر فوق ابدأ، ثم انقر فوق تشغيل، وفي المربع فتح، اكتب الأمر التالي ثم انقر فوق موافق: C:\Program " rundll32 setupwbv.dll,IE6Maintenance

Files\Internet Explorer\Setup\SETUP.EXE" /g "Log.Txt "C:\WINDOWS\IE Uninstall

ملاحظ .....ة: هــــــذا الأمـــــر متحـــــمس لحالـــــة الحــــرف.

إذا أردت استبدال ملف تالف من وسائط ملفات Windows أو برنامج Windows أو برنامج System File Checker) الأصلية، استخدم أداة "مدقق ملفات النظام" (System File Checker) أو أداة "الاستخراج" لاستخراج الملف

\_\_\_\_\_

11 كيفية اضافة معلومات انترنت اكسبلولر 6 لملف
Browscap.ini

افتح ملف Browscap.ini عن طريق المفكرة وتستطيع الوصول اليه عن طريق

ابدا – برامج – الملحقات – المفكرة في المفكرة اضغط على افتح من قائمة ملف وتجد ملف Browscap.ini في المكان التالي Systemroot%WINNT\System32%

ثم قم بنسخ النص الموجود هنا ولصقه في ملف Browscap.ini